# QUICK REFERENCE GUIDE

## Create an international payment

This quick reference guide outlines steps to make a payment to a beneficiary overseas or within Australia in foreign currency.

### This guide explains how to:

- 1. Create your payment
- 2. Choose your payment category
- 3. Enter the beneficiary payment details
- 4. Submit your payment

#### 1. Create your Payment

1. From the **Payments** menu, select **International**. The CREATE PAYMENT screen displays.

|                     | QUEENSLAND<br>TREASURY<br>CORPORATION                                            |                             | Му | settings   Help   C                      | Contactus   FREESTYLELTD 🗸 | Log out        |
|---------------------|----------------------------------------------------------------------------------|-----------------------------|----|------------------------------------------|----------------------------|----------------|
|                     |                                                                                  | Payments 🗸 Services         | ~  |                                          | Items awaiti               | ng action 🗸    |
| 60                  | CREATE PAYME                                                                     | NT                          |    | A PLEAS                                  |                            | 96             |
| $\langle k \rangle$ | Initiate paymen                                                                  | t                           |    |                                          |                            | 567            |
|                     | * Payment type                                                                   | International               |    |                                          |                            | 9              |
|                     | Template                                                                         | Select existing template    | ~  |                                          |                            | and the second |
|                     | Payment details<br>Payment ID<br>° Category<br>To account<br>Beneficiary details | Unassigned<br>International | ~  | Status<br>Your reference/<br>description | Incomplete                 |                |
|                     | Pay saved beneficiary                                                            | Select existing beneficiary | ~  |                                          |                            |                |

- 2. Make the payment in one of the following ways:
  - **Manually:** Fill in the mandatory fields, which are marked with a red asterisk (\*).
  - Use a template: From the Template dropdown list select a previously saved template. The payment fields populate with the template's details. Ensure all mandatory fields are populated prior to submitting.

**Note:** Information can be edited for the specific payment as required.

Upload a file: From the Payments menu click

🚴 Upload a payment file

**Note:** You need a file formatted to QTC FX File format specifications prior to being able to upload a file.

#### 2. Choose your payment category

In the **Payment details** section, from the **Category** drop-down list:

- Choose International (Default) to complete standard payments overseas or locally.
- Select Foreign Currency Account Transfer to transfer between your AUD and foreign currency accounts held with NAB.

| Payment details     |                                   |   |  |  |  |  |
|---------------------|-----------------------------------|---|--|--|--|--|
| Payment ID          | Payment ID Unassigned             |   |  |  |  |  |
| * Category          | International                     | ^ |  |  |  |  |
|                     | International                     |   |  |  |  |  |
| To account          | Foreign currency account transfer |   |  |  |  |  |
| Beneficiary details |                                   |   |  |  |  |  |

#### 3. Enter the beneficiary payment details

You can either pay a beneficiary whose details you have saved before or add a new beneficiary.

- 1. In the **To account** section:
  - Enter the Beneficiary Name
  - Enter the Account Number/IBAN
  - Enter Beneficiary Address
  - Select Beneficiary country
  - Enter Instructions to Beneficiary (optional)

**Note:** If you manually enter details and want to save them to reuse later, select **Save**.

## QUICK REFERENCE GUIDE

### Create an international payment

| o account                     |                                                       |                                  |                                  |            |
|-------------------------------|-------------------------------------------------------|----------------------------------|----------------------------------|------------|
| eneficiary details            |                                                       |                                  |                                  |            |
| Pay saved<br>beneficiary      | Select existing beneficiary                           | ~                                |                                  |            |
| * Beneficiary name            |                                                       | * Beneficiary country            | Select country                   | ~          |
| * Account number/<br>IBAN     |                                                       | Instructions to<br>beneficiary   |                                  |            |
| Beneficiary address           |                                                       |                                  | Save beneficiary                 |            |
|                               |                                                       |                                  |                                  |            |
| Warning: As M<br>account name | AB is unable to check the beneficiary<br>e specified. | details entered, this account wi | II be credited whether or not he | eld in the |

- 2. In the Beneficiary bank details section:
  - Enter Bank details by either selecting:
    - SWIF/BIC code: enter the SWIFT Code
    - *Bank address*: enter Beneficiary Bank name and address
- 3. Select the beneficiary bank country
- 4. Click the **More beneficiary bank details** (Optional) link to display extra fields.
  - ABA/Chips number/Sort code

| * Identify bank by            | SWIFT/BIC code | ~ | * SWIFT/BIC code |  |  |
|-------------------------------|----------------|---|------------------|--|--|
| * Beneficiary bank<br>country | Select country | ~ |                  |  |  |

- 5. In the **Payment Value** section:
  - Select the payment currency from the *Payment currency* drop-down list
  - Enter the value date up to 2 business days in advance
  - Enter the payment amount
- 6. In the **Settlement details** section:
  - Select the debit account for the payment
    Note: You will need to credit this account.
  - Select your Rate Source:
    - Real-time rates use this option for live market rates
    - Available FX deals use this option to select a pre-booked deal
    - NFCA(FCA) use this option if you would like to send your payment using funds in your NAB Foreign Currency Account
  - Settlement Amount will default to the Payment Value entered

 Debit Amount – either Payment amount or Debit Amount needs to be populated

#### 4. Submit your payment

- 1. Click Submit.
- 2. If you see the following message, you must double-check that the beneficiary account number or SWIFT/BIC code is correct.

Payment contains a beneficiary account number or SWIFT/BIC code that is new, or hasn't been paid to in over a year. Please ensure details are correct and click the Submit button again to continue.

Payment contains a beneficiary account number or SWIFT/BIC code that is new or hasn't been paid to in over a year. Please ensure details are correct and click the Submit button again to continue.

3. Click Submit.

Your payment is now ready for authorisation. Refer to the **Authorise a payment** quick reference guide.

#### Save as a template (optional)

To create a template with these payment details for future use, click Save as template.

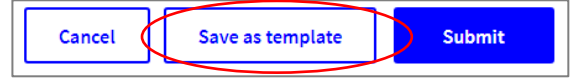

**Note:** You can't save a payment as a template if you've used multiple rate sources.

For further assistance, call QTC FX Support on 1300 201 252 or email qtcfxsupport@nab.com.au